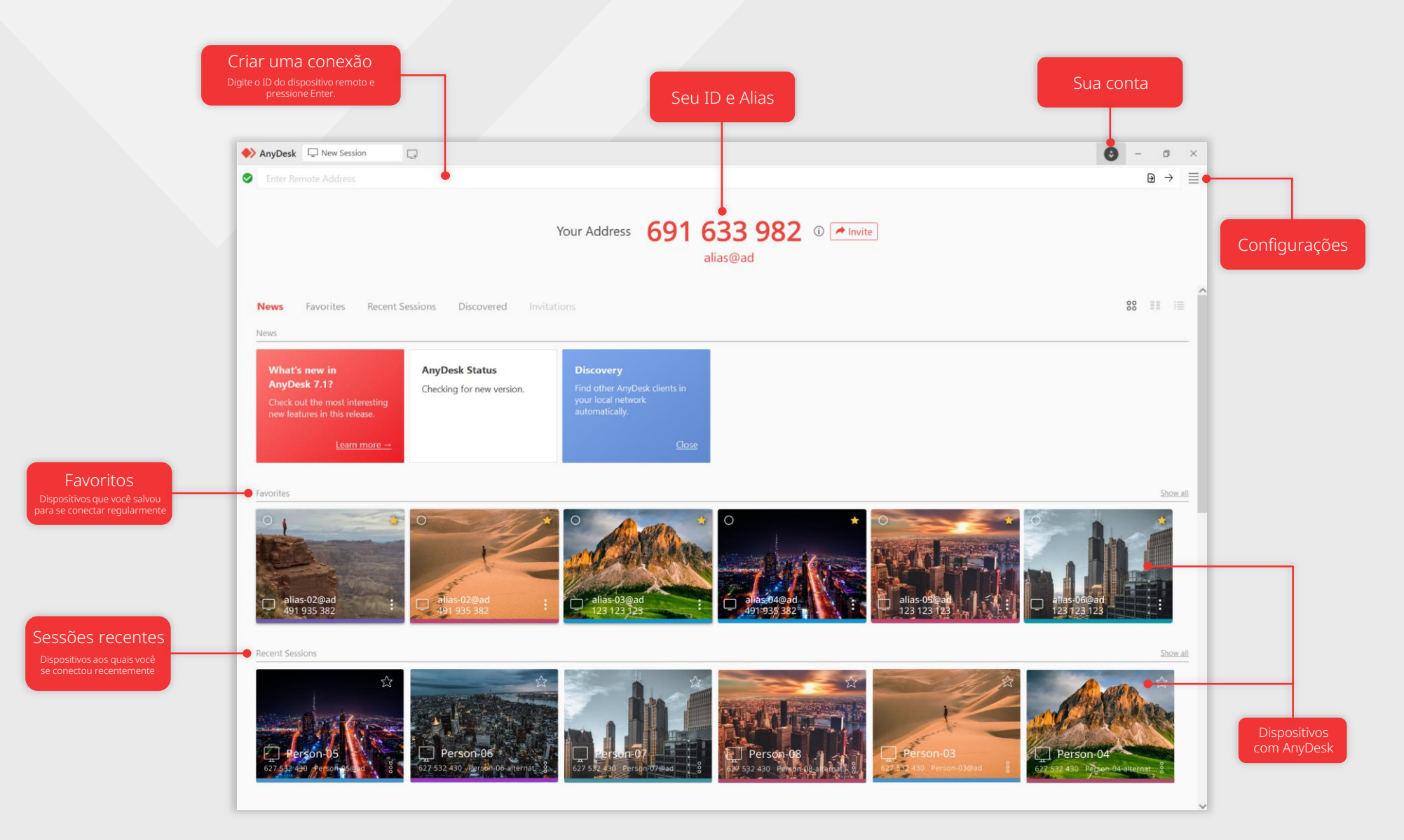

#### AnyDesk

# Seu ID e Alias

O AnyDesk ID é um código exclusivo de 9 dígitos atribuído a cada cliente AnyDesk. É o endereço do seu dispositivo que possibilita a conexão de outras pessoas com você.

O AnyDesk Alias serve como um endereço de dispositivo personalizado, oferecendo uma alternativa prática ao AnyDesk ID. O recurso facilita a conexão, conferindo ao seu endereço uma identidade diferenciada.

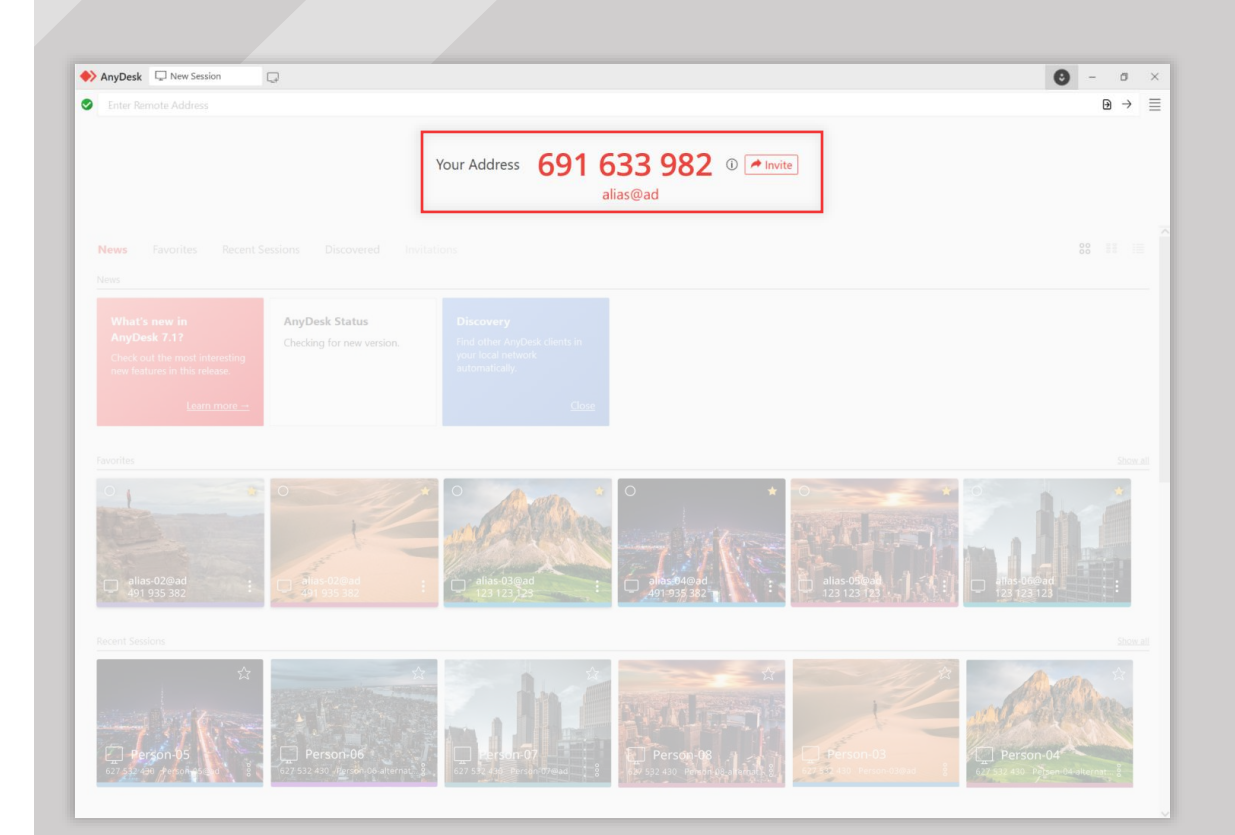

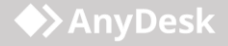

# Conectar-se a um dispositivo remoto

Para se conectar ao dispositivo remoto, siga as etapas simples a seguir:

- 1. Instale AnyDesk em ambos os dispositivos.
- 2. Obtenha o AnyDesk ID do dispositivo remoto.
- 3. Digite o ID no campo Endereço remoto e clique → ou pressione Enter.

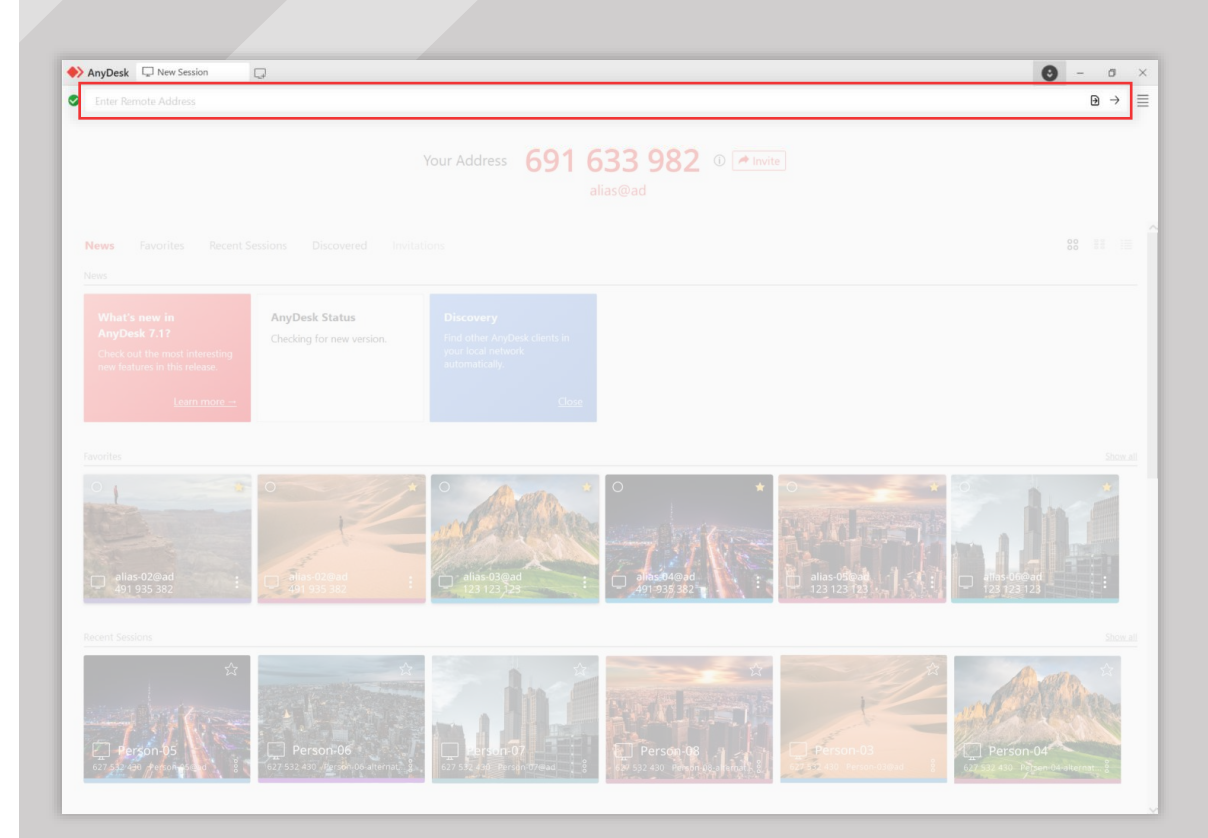

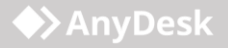

## Acesso Autônomo

Com o Acesso autônomo, você pode gerenciar e controlar seus dispositivos remotos mesmo quando ninguém estiver fisicamente presente na outra extremidade.

#### Para usar o recurso:

- No dispositivo remoto, abra o AnyDesk Client e vá para Configurações > Segurança.
- 2. Na seção Acesso Não Supervisionado, clique em Set password e crie uma senha.
- 3. Clique em Aplicar.

Saiba Mais

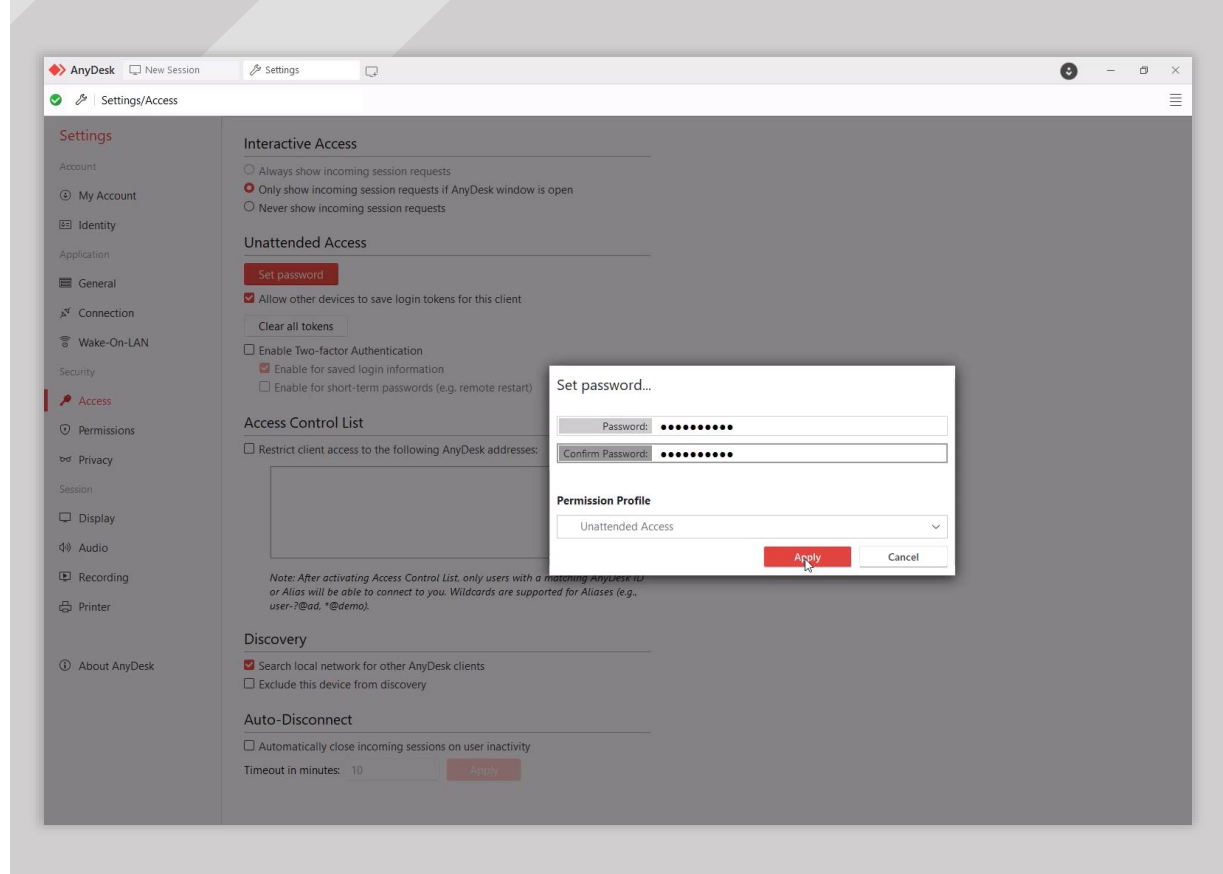

#### AnyDesk

# Transferência de arquivos

A Transferência de arquivos do AnyDesk permite a troca integrada de arquivos de qualquer tamanho entre os dispositivos.

Para abrir a Transferência de arquivos no AnyDesk Client, clique D no canto superior direito da tela durante uma conexão ativa.

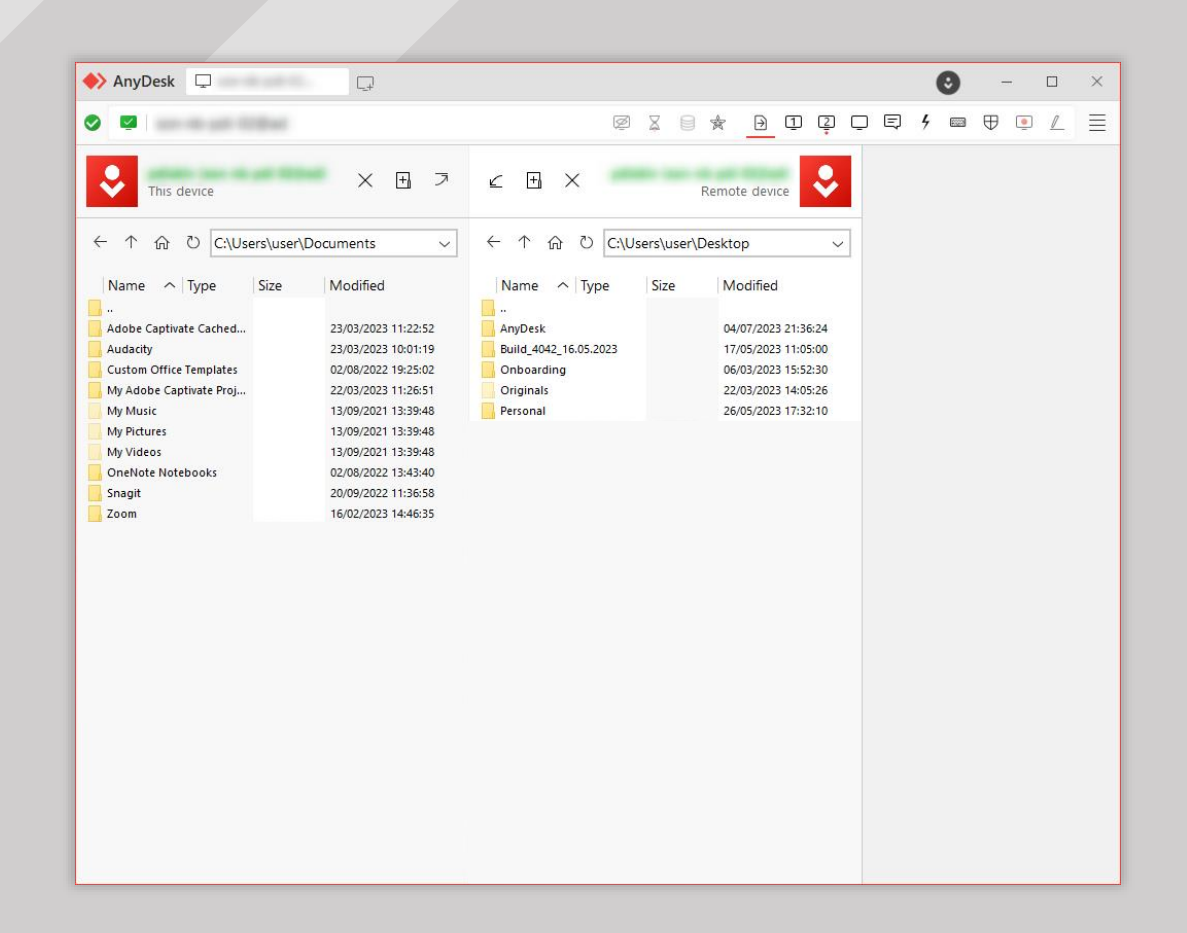

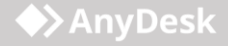

## Livro de endereços

Ao criar o seu próprio Livro de endereços, você pode armazenar e gerenciar os AnyDesk IDs dos dispositivos aos quais se conecta regularmente.

Pense nele como uma lista de contatos feita especificamente para suas conexões de área de trabalho remota.

Para usar esse recurso, é necessário ter uma conta my.anydesk II gratuita. <u>Crie a sua</u> <u>hoje mesmo!</u>

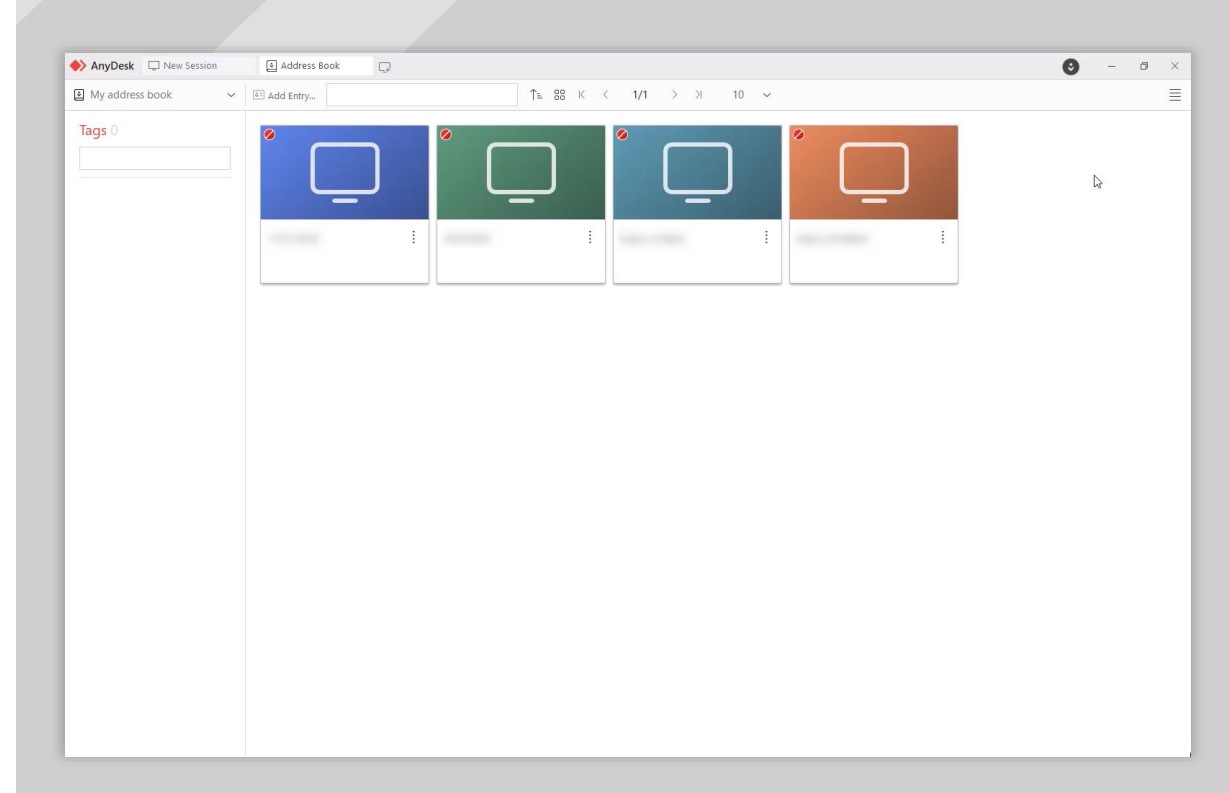

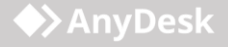

# my.anydesk

Com uma conta AnyDesk gratuita, você pode usar o console de gerenciamento <u>my.anydesk II</u> para:

- visualizar os dispositivos nos quais você está conectado na guia Clients.
- acessar o recurso Livro de endereços no aplicativo e o console de gerenciamento na guia Address Book.

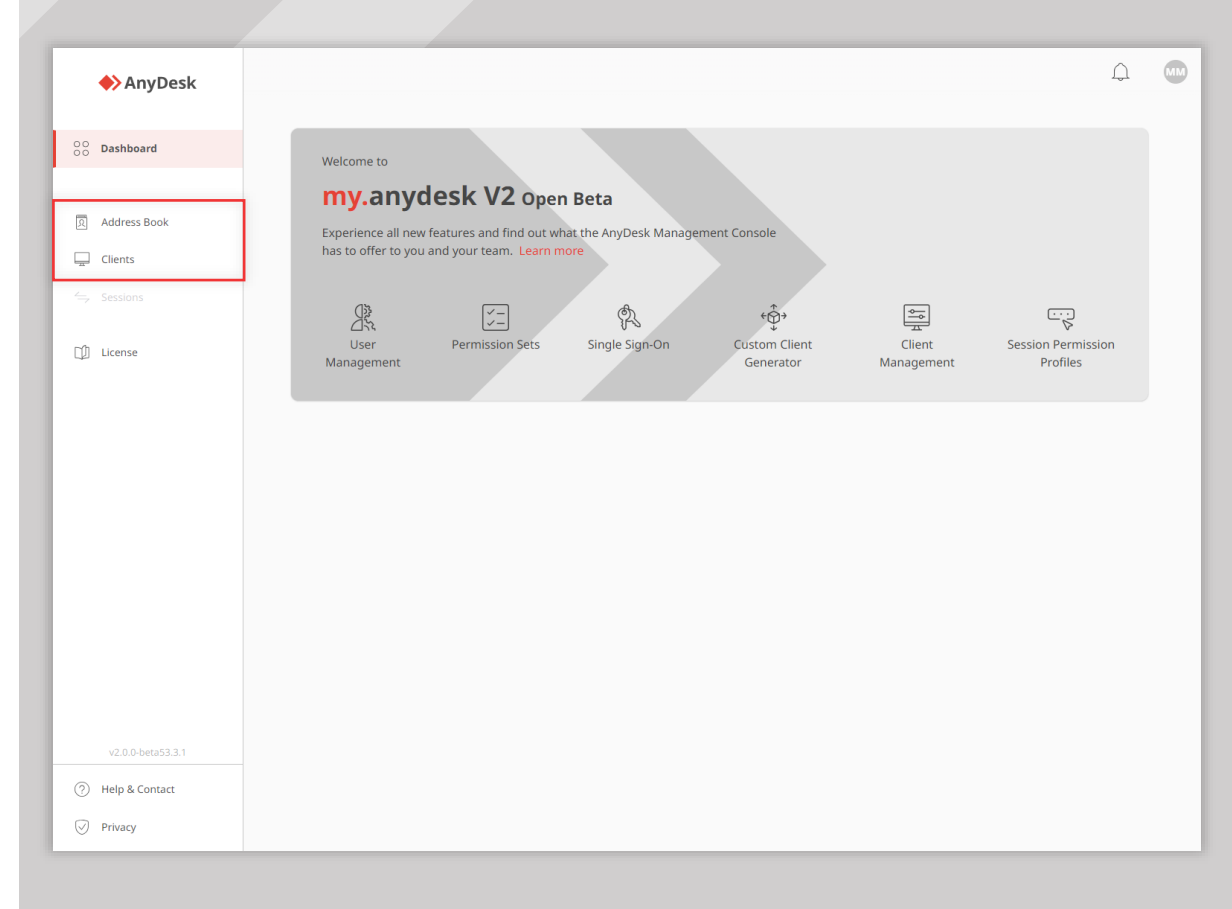

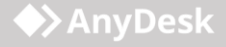